## 2020-2021 PMRN Public School Registration

Public school principals with a school administrator access level may register the school to utilize the **PMRN** system. Registration may also be completed by a district administrator or district designee. The following steps detail the school registration process at the **school level**.

## Public School Registration (School Administrator)

- 1. On the Home Page, click on the PMRN Registration tile:

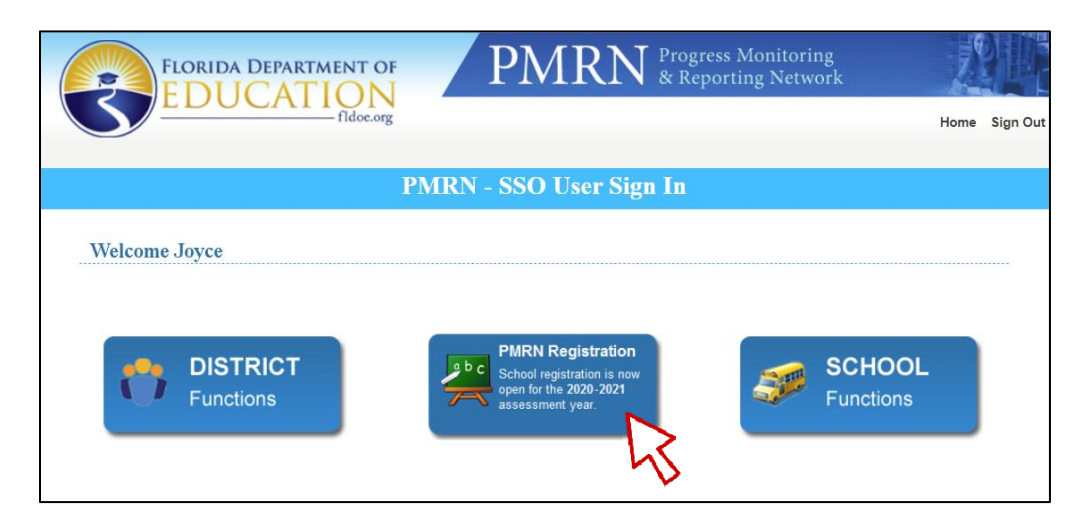

- 2. The Public School Registration for 2020-2021 form opens.
- 3. Review 1. School Information:

| FLO FLO                                        | ORIDA DEPARTMENT OF                                                                            | PI                                                                                                    | MRN <sup>P</sup>                                         | rogress Mon<br>Reporting N                   | itoring<br>Network               | Ź                    |        |
|------------------------------------------------|------------------------------------------------------------------------------------------------|----------------------------------------------------------------------------------------------------|----------------------------------------------------------|----------------------------------------------|----------------------------------|----------------------|--------|
|                                                | fldoe.org                                                                                      |                                                                                                    |                                                          |                                              | Home                             | WSS Reports          | Sign O |
|                                                | Public                                                                                         | School Regis                                                                                                    | stration for 20                                          | 20-2021                                      |                                  |                      |        |
|                                                |                                                                                                |                                                                                                    |                                                          |                                              |                                  |                      |        |
| Florida A                                      | ssessments for Instruction                                                                     | in Reading alig                                                                                                    | ned to the Florida                                       | a Standards (                                | FAIR-FS) for                     | r Grades 3-1         | 2      |
| Florida A                                      | Assessments for Instruction                                                                    | in Reading alig                                                                                                    | ned to the Florid:                                       | a Standards (                                | FAIR-FS) for                     | r Grades 3-1         | 12     |
| Florida A                                      | Assessments for Instruction Provide the details be                                             | i in Reading align                                                                                                    | ned to the Florid:                                       | a Standards (<br>* are required.             | FAIR-FS) for                     | r Grades 3-1         | 12     |
| Florida A                                      | Assessments for Instruction Provide the details be formation                                   | i in Reading alig                                                                                                    | ned to the Florid:                                       | a Standards (<br>* are required.             | FAIR-FS) for                     | r Grades 3-1         | 12     |
| Florida A<br>1. School In<br>School            | Assessments for Instruction<br>Provide the details be<br>Iformation<br>Sandburg Junior High    | in Reading aligned by the second second seco | ned to the Florid:                                       | a Standards (<br>* are required.<br>District | FAIR-FS) for<br>Other Than Flori | r Grades 3-1<br>da P | 12     |
| Florida A<br>1. School In<br>School<br>Address | Provide the details be<br>formation<br>Sandburg Junior High<br>325 W. Gaines St., Tallahassee, | in Reading align<br>low to register your sch<br>School Number<br>FL - 32399                                                                                                    | ned to the Florid:<br>nool. Fields marked with<br>990391 | a Standards (<br>* are required.<br>District | FAIR-FS) for                     | r Grades 3-1<br>da P | 12     |

This information is pre-populated based on the FDOE Master School Identification (MSID) file and cannot be edited. If changes are needed, please contact the <u>IEN Service Center</u>.

4. Review 2. School Administrator(s):

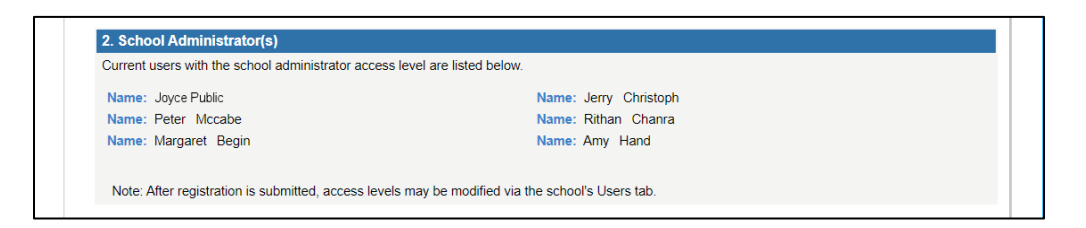

This information is pre-populated based on the school's users. All users with a school administrator access level are displayed. After registration is submitted, access levels may be modified via the school's **Users** tab.

5. Enter and confirm the school's first student instructional day in **3. School Start Date**:

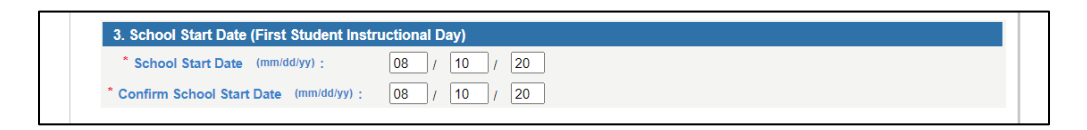

Select grades to be assessed and whether students will be added through FDOE Surveys 2 & 3 in
 Grades to be Assessed:

| Select the grade level(s) that will be assessed. Please n<br>system. To have student enrollment information imported<br>window (July to September). Student enrollment informa<br>below. | ote, student enrollment information ma<br>d into the PMRN system, the school dis<br>tion may be updated with Survey 2 dat | y be imported and manually added into the PMRN<br>trict must submit Survey 8 data during the specified<br>a (November) and Survey 3 data (March) if selected |
|----------------------------------------------------------------------------------------------------|----------------------------------------------------------------------------------------------------|----------------------------------------------------------------------------------------------------|
| A. Grades 3-12: The FAIR-FS is available to asses                                                                                                    | ss students in grades 3-12 once per as<br>Students Updated by Surveys 2 & 3? (                                            | sessment period to monitor reading progress.<br>Survey 8 Required)                                                                                           |
| Third Grade                                                                                                    | ⊖ Yes                                                                                                    | No                                                                                                    |
| Fourth Grade                                                                                                    | ⊖ Yes                                                                                                    | ○ No                                                                                                    |
| Fifth Grade                                                                                                    | ⊖ Yes                                                                                                    | No                                                                                                    |
| Sixth Grade                                                                                                    | Yes                                                                                                    | ⊖ No                                                                                                    |
| Seventh Grade                                                                                                    | Yes                                                                                                    | ⊖No                                                                                                    |
| ✓ Eighth Grade                                                                                                    | Yes                                                                                                    | ⊖ No                                                                                                    |
| Ninth Grade                                                                                                    | ⊖ Yes                                                                                                    | ○ No                                                                                                    |
| Tenth Grade                                                                                                    | ⊖ Yes                                                                                                    | ○ No                                                                                                    |
| Eleventh Grade                                                                                                    | ⊖ Yes                                                                                                    | ○ No                                                                                                    |
|                                                                                                    |                                                                                                    |                                                                                                    |

7. Review the acknowledgement statement and select the statement box in **5. Acknowledgement** ▷ **Submit**:

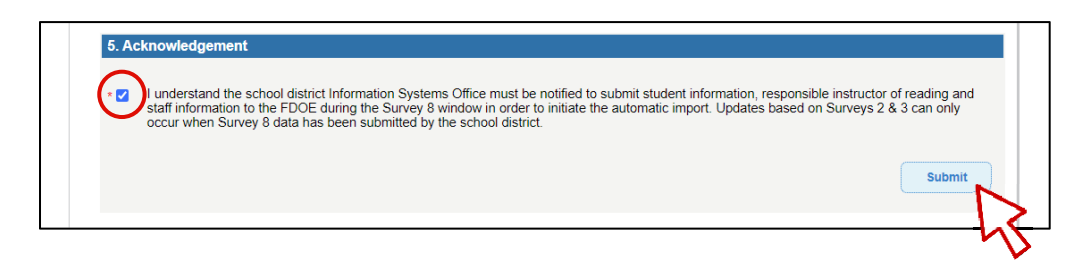

8. A verification screen will appear when submission is error-free. Review the information on the verification screen ▷ If anything needs to be modified, select **Back**. If all information is correct, select **Save**:

| FLORIDA DEPARTMENT OF POUR & Reporting Network                                                                                         | ng<br>ork  | Ż           |          |
|----------------------------------------------------------------------------------------------------|------------|-------------|----------|
| fldoe.org                                                                                                    | Home       | WSS Reports | Sign Out |
| Public School Registration for 2020-2021                                                                                               |            |             |          |
| Please verify that the information below is correct.                                                                                   |            |             |          |
| Sandburg Junior High will be utilizing the PMRN system for the 2020-2021 school year.<br>School Start Date: 08/10/20                   |            |             |          |
| Registered Grades: 6, 7, 8                                                                                                    |            |             |          |
| Grades Updated by Surveys 2 & 3: 6, 7, 8                                                                                               |            |             |          |
| If any of the information above is incorrect, click the "Back" button below. If the above information is correct, click the "Save" but | tton below | V.          |          |
| Back Save Cancel                                                                                                    |            |             |          |

9. A confirmation screen is now displayed. At this point, the public school registration is accepted and the individual that completed the registration will receive a confirmation email  $\triangleright$  **Continue** to proceed:

| FLORIDA DEPARTMENT OF<br>EDUCATION<br>filoc.org                                                                                                    | k<br>Home | WSS Reports | Sign Out |
|----------------------------------------------------------------------------------------------------|-----------|-------------|----------|
| Public School Registration for 2020-2021                                                                                                    |           |             |          |
| Thank you for registering to use the PMRN system for the 2020-2021 school year. A confirmation will be sent to your email. Click Continue to return to the home page. |           |             |          |
| Continue                                                                                                    |           |             |          |

10. Review the **FERPA Statement**  $\triangleright$  Select I agree.

| FLORIDA DEPARTMENT OF                                                                                                    | PMRN Progress Monitoring<br>& Reporting Network                                                                                                    |
|----------------------------------------------------------------------------------------------------|----------------------------------------------------------------------------------------------------|
| tidoe.org                                                                                                    | Home WSS Reports Sign Out                                                                                                    |
|                                                                                                    | FERPA Statement                                                                                                    |
| This Website contains official student records. Access t<br>and Privacy Act (FERPA). To access the PMRN, please<br>In accordance with state and federal laws, I am auth<br>official who has a legitimate educational interest in t<br>disclose the information to any unauthorized person<br>confidentiality of student records. | b it must be in compliance with Florida state law (s. 1002 22, FS) and the Family Educational Rights agree to the following statement:<br>norized to access this/these record(s) without parent/eligible student consent because I am an the information contained in this/these records. I agree to keep this information confidential, to not a and to otherwise abide by all federal and state laws and local policies regarding the I agree I agree I |

11. Review the **News & Information** message if displayed  $\triangleright$  Select **Next**:

| FLORIDA DEPARTMENT OF                       | PMRN Progress Monitoring<br>& Reporting Network |         |      |          |           |           | 2           |        |  |
|---------------------------------------------|-------------------------------------------------|---------|------|----------|-----------|-----------|-------------|--------|--|
|                                             | Hom                                             | Profile | News | 3-12 WAM | Downloads | Resources | WSS Reports | Sign O |  |
| y Hand   Access Level: School Administrator |                                                 |         |      |          |           |           |             |        |  |
|                                             | News & I                                        | nform   | atio | n        |           |           |             |        |  |
| News & Information                          |                                                 |         |      |          |           |           |             |        |  |
| WAM Important Dates                         |                                                 |         |      |          |           |           |             |        |  |
| AP1 Start Date: July 31, 2020               |                                                 |         |      |          |           |           |             |        |  |
| AP1 End Date: November 6, 2020              |                                                 |         |      |          |           |           |             |        |  |
| AP2 Start Date: November 9, 2020            |                                                 |         |      |          |           |           |             |        |  |
| AP2 End Date: February 12, 2021             |                                                 |         |      |          |           |           |             |        |  |
| AP3 Start Date: February 15, 2021           |                                                 |         |      |          |           |           |             |        |  |
| AP3 End Date: June 11, 2021                 |                                                 |         |      |          |           |           |             |        |  |
|                                             |                                                 |         |      |          |           |           |             |        |  |
|                                             |                                                 |         |      |          |           |           |             |        |  |
|                                             |                                                 |         |      |          |           |           | Next        |        |  |
|                                             |                                                 |         |      |          |           |           |             | 13     |  |
|                                             |                                                 |         |      |          |           |           |             | うく     |  |

NOTE: The **News & Information** page will appear again at sign-in when a new item is posted, or may be accessed at any time by selecting **News** in the **PMRN** menu.

12. On the Principal's first login, a **School Registration Information** page displays registration information and AP dates. Review ▷ Select **Finish** to show the primary School Administrator **PMRN** tabbed interface:

|                   |           |                                   |                    | RTMI       |                     |              | PN               | ЛR        | N    | Progres<br>& Repo | s Monito<br>rting Net | ring<br>work | Z           |          |
|-------------------|-----------|-----------------------------------|--------------------|------------|---------------------|--------------|------------------|-----------|------|-------------------|-----------------------|--------------|-------------|----------|
|                   | <b>S</b>  |                                   | JCF                |            | fldoe.org           |              | Home             | e Profile | News | 3-12 WAM          | Downloads             | Resources    | WSS Reports | Sign Out |
| User: Joyc        | e Public  | Access Le                         | evel: Schoo        | ol Admin   | istrator            |              |                  |           |      |                   |                       |              |             |          |
| Sandbu            | rg Jun    | ior Hig                           | h                  |            |                     |              |                  |           |      |                   |                       |              |             |          |
| School<br>Reports | Teacher   | Class<br>Reports                  | Student<br>Reports | Users      | Classes/<br>Periods | Students     | Survey<br>Status |           |      |                   |                       |              |             |          |
|                   |           |                                   |                    |            |                     |              |                  |           |      |                   |                       |              |             |          |
| Selec             | t a Year: | 2020-20                           | 021 🗸              |            |                     |              |                  |           |      |                   |                       |              |             |          |
|                   |           |                                   |                    |            |                     |              |                  |           |      |                   |                       |              |             |          |
| A                 | ssessmer  | t Calenda                         | r                  |            |                     |              |                  |           |      |                   |                       |              |             |          |
| E                 | dit Schoo | Registrat                         | tion               |            |                     |              |                  |           |      |                   |                       |              |             |          |
| v<br>⊻            | AM Scho   | o <u>l Report</u><br>ol Text File | e ( Show Te        | ext File F | Format ) C          | SV File ( Sh | now CSV File     | Format )  |      |                   |                       |              |             |          |
| Y                 | AM Missi  | ng Score F                        | Report             |            | , , ,               |              |                  |           |      |                   |                       |              |             |          |
|                   |           |                                   |                    |            |                     |              |                  |           |      |                   |                       |              |             |          |
|                   |           |                                   |                    |            |                     |              |                  |           |      |                   |                       |              |             |          |